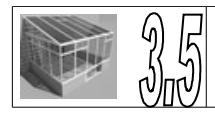

## 3ème Serre <u>Picaxe Programming Editor</u>

1) Icône de lancement du logiciel

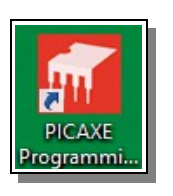

2) Créer un nouveau programme pour cela cliquer sur Flowchart.

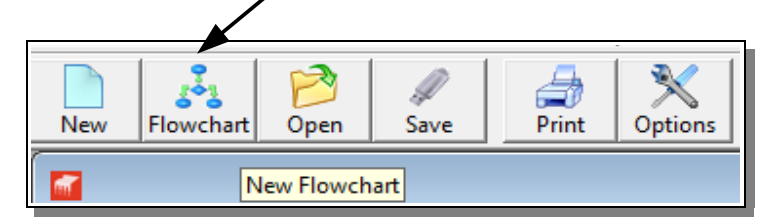

**3)** Cette fenêtre apparaît cocher la case Hide this message (cacher ce message) et cliquer sur OK.

| Upgrade to Logicator!<br>The flowcharting mode of PICAXE<br>Programming Editor has now been<br>replaced by the more user friendly,<br>award winning Logicator software.<br>Therefore this flowcharting mode is<br>no longer supported or updated for<br>new release PICAXE chips.<br>Please consider using Logicator | BOTI20 Line<br>Follower<br>B us neares<br>B must be mod point<br>B must be mod point<br>B must be mod |
|----------------------------------------------------------------------------------------------------|----------------------------------------------------------------------------------------------------|
| instead for full flowcharting support<br>of the selected PICAXE chip!                                                                                                    | d Logicator now!<br>→ Hide this<br>message<br>↓ K                                                                                                    |

**4)** La barre d'outils apparaît alors, elle permet de mettre les différentes « fonctions » de votre programme ».

5) Lorsque vous cliquez sur out, la barre suivante apparaît :

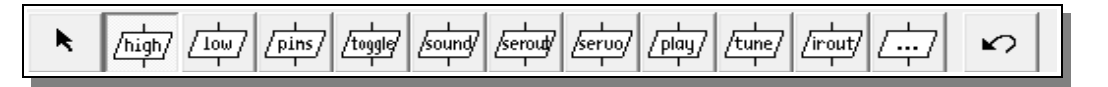

6) Lorsque vous cliquez sur if, la barre suivante apparaît :

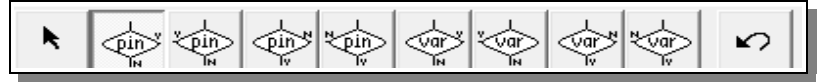

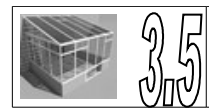

7) Lorsque vous cliquez sur delay, la barre suivante apparaît :

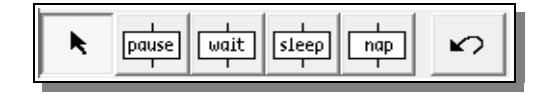

8) Pour ajouter une « fonction » dans votre programme, cliquer sur celle que vous désirez, puis ensuite cliquer sur la partie jaune du logiciel, l'icône apparaîtra. Ensuite cliquer sur la flèche pour pouvoir déplacer cette icône.

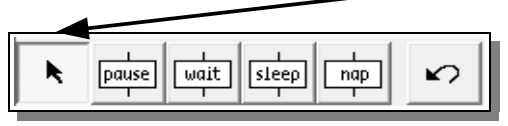

9) Ensuite pour relier différentes choses cliquer sur l'icône suivante et tracer des lignes

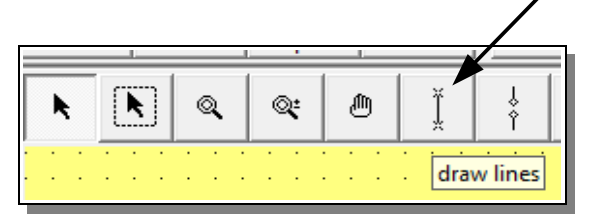

**10)** Vous pouvez simuler votre programme avant de le télécharger dans la carte Motoprog. Pour cela cliquer sur l'icône suivante.

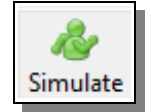

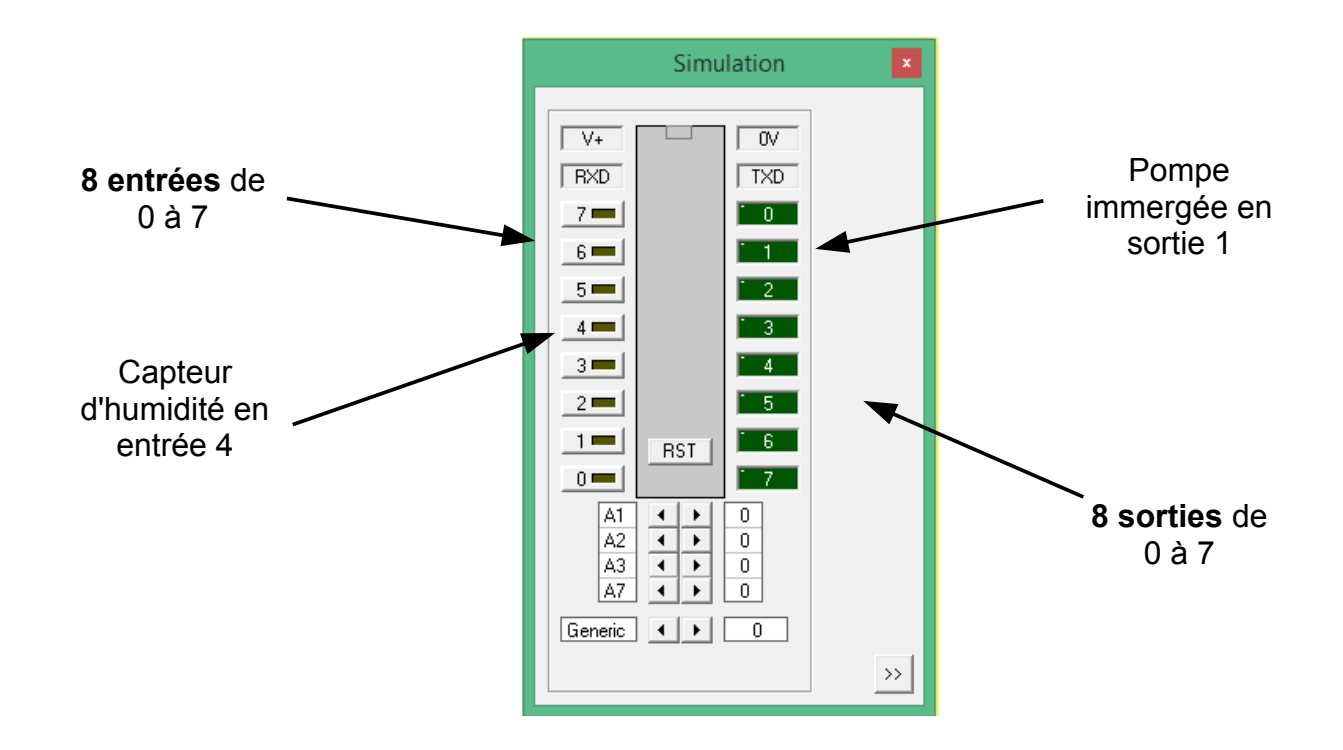